## **SafeArrival**

## How do I report an absence in the Web?

Choose Attendance from the menu at the top

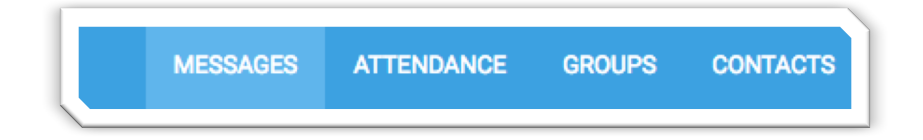

Choose Report an absence from the top right

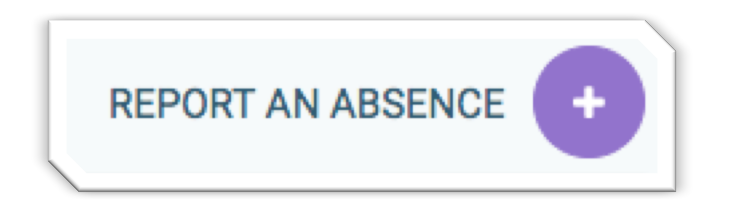

Choose the Student that you are reporting an absence for

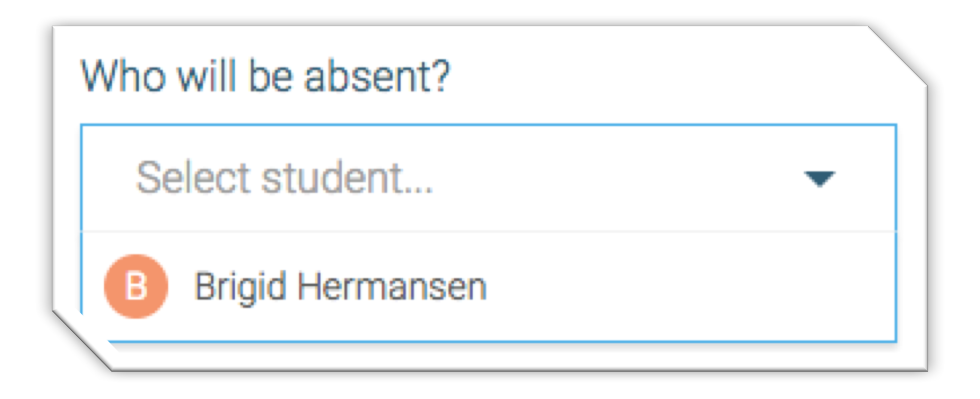

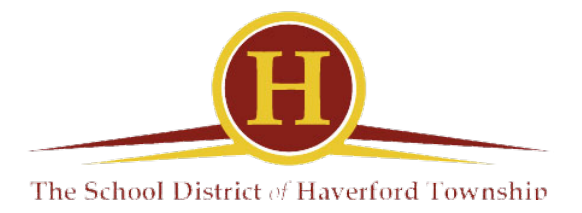

Choose the type of Absence (Full Day or Multiple Day)

| What type of absence? |  |
|-----------------------|--|
| Select absence type   |  |
| Full Day              |  |
| Multiple Day          |  |
| Cance                 |  |

Choose an absence reason

| Reason             |
|--------------------|
| Select reason 🔻    |
| Excused Illness    |
| Absence Unexcused  |
| College Visitation |
| Bereavement        |
| Religious Holiday  |

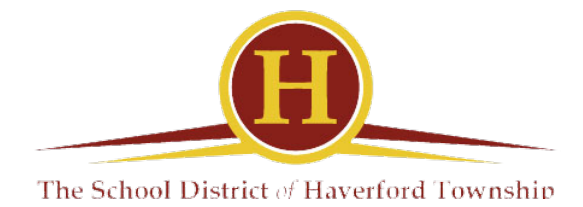

Choose the date your student will be absent

| September 29, 2017 |       |        |     |    |  |
|--------------------|-------|--------|-----|----|--|
| 0                  | Septe | mber 2 | 017 | 0  |  |
| Мо                 | Tu    | We     | Th  | Fr |  |
|                    |       |        |     | 1  |  |
| 4                  | 5     | б      | 7   | 8  |  |
| 11                 | 12    | 13     | 14  | 15 |  |
| 18                 | 19    | 20     | 21  | 22 |  |
| 25                 | 26    | 27     | 28  | 29 |  |

And Click Send

You have just reported your student as absent using SafeArrival.

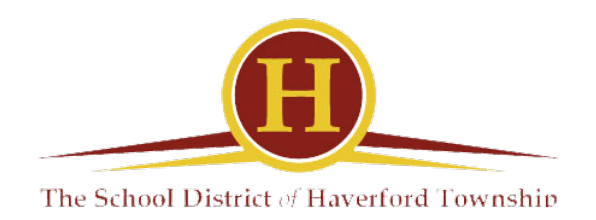

## Can I check previously reported absences?

Yes, the calendar that comes up when you choose attendance in the will show you any absences that have been reported in that month.

| <   | September 2017 |     |                        |                        |  |  |
|-----|----------------|-----|------------------------|------------------------|--|--|
| Mon | Tue            | Wed | Thu                    | Fri                    |  |  |
|     |                |     | 31<br>Brigid - Excused | 1                      |  |  |
| 4   | 5              | 6   | 7                      | 8                      |  |  |
| 11  | 12             | 13  | 14                     | 15                     |  |  |
| 18  | 19             | 20  | 21                     | 22                     |  |  |
| 25  | 26             | 27  | 28                     | 29<br>Brigid - Excused |  |  |

You can also choose the icon that looks like this 💷 to view all absences in a list.

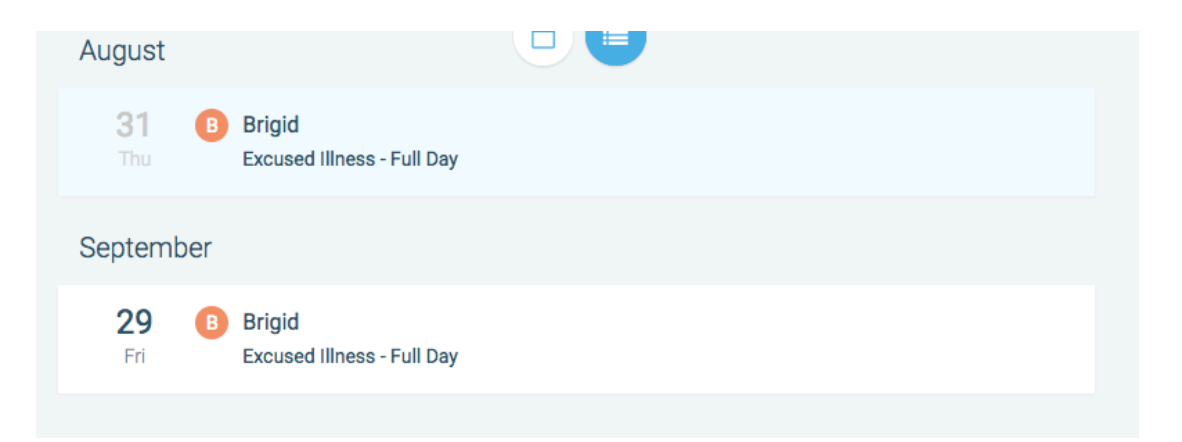

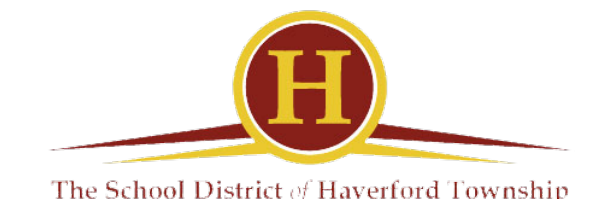